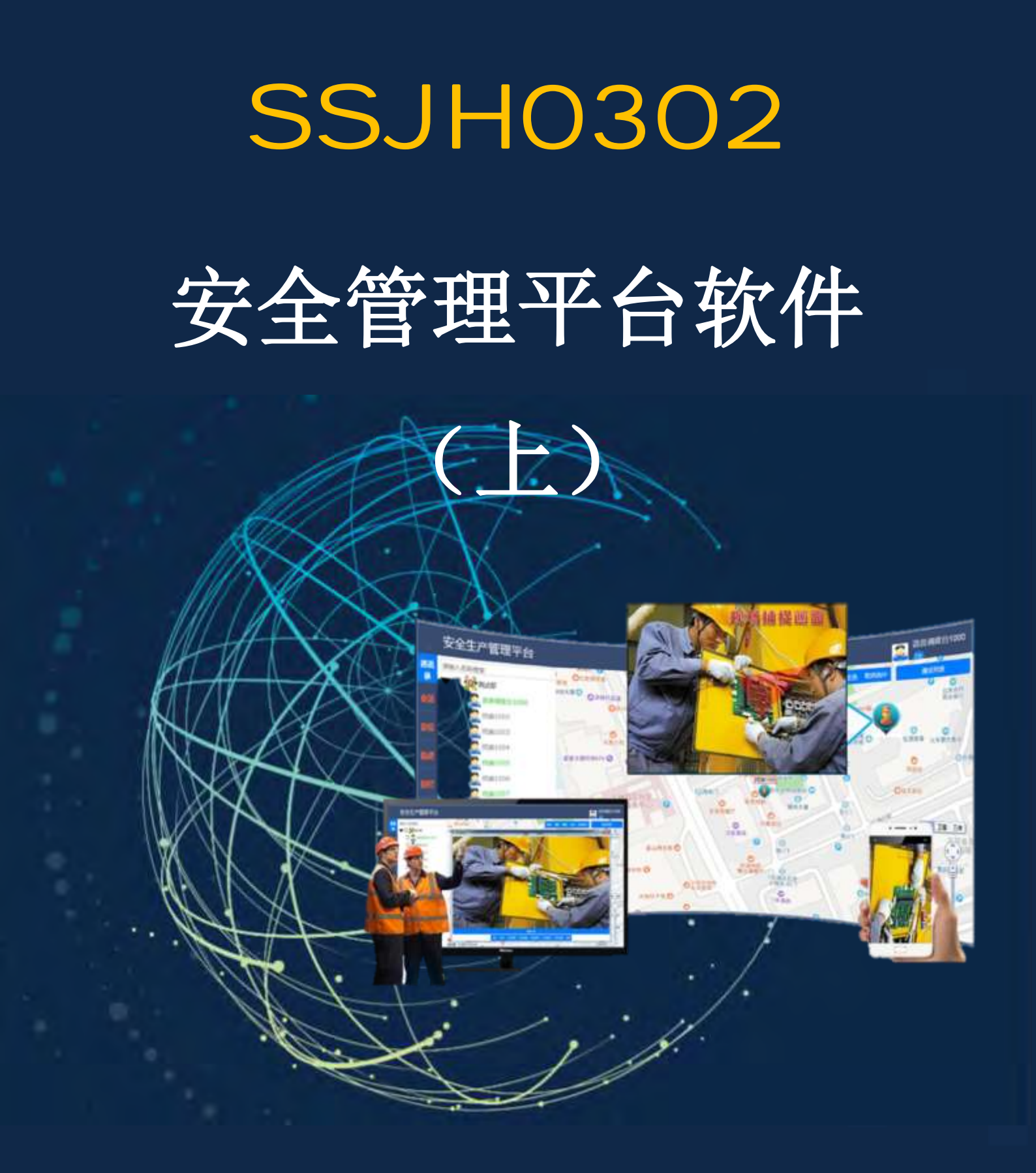

天津市三盛九和安全技术服务股份有限公司

# 目录

| 第1章   | 登录须知4          |
|-------|----------------|
| 1.1   | 首次登录4          |
| 1.2   | 非首次登录4         |
| 第2章   | 系统界面简介5        |
| 2.1   | 系统操作5          |
| 2.1.2 | 1 设置5          |
| 2.1.2 | 2 全屏5          |
| 2.1.3 | 3 注销登录6        |
| 2.2   | 左侧功能列表栏6       |
| 2.3   | 功能操作框介绍8       |
| 2.4   | 通话列表框介绍        |
| 2.4.2 | 1 通话状态显示       |
| 2.4.2 | 2 挂断通话         |
| 2.5   | GIS 地图控件介绍9    |
| 2.5.2 | 1 卫星/平面地图切换控件9 |
| 2.5.2 | 2 GIS 地图操作9    |
| 第3章   | 系统功能菜单介绍12     |
| 3.1   | 通讯录12          |
| 3.1.2 | 1 组织列表用户状态介绍12 |
| 3.1.2 | 2 语音通话13       |
| 3.1.3 | 3 视频通话16       |
| 3.1.2 | 1 消息发送         |

| 3.1.2 | 创建群组      | 26 |
|-------|-----------|----|
| 3.1.3 | 远程控制      |    |
| 3.1.4 | 创建广播      |    |
| 3.2   | 会话        |    |
| 3.2.1 | 会话窗口发送消息  |    |
| 3.2.2 | 消息记录查询    |    |
| 3.3   | 定位        |    |
| 3.3.1 | 用户位置获取    |    |
| 3.3.2 | 位置居中显示    |    |
| 3.4   | 轨迹        |    |
| 3.4.1 | 实时轨迹查询    |    |
| 3.4.2 | 历史轨迹查询    |    |
| 3.4.3 | 轨迹图层显示/隐藏 |    |
| 3.4.4 | 轨迹居中显示    |    |
| 3.5   | 围栏        |    |
| 3.5.1 | 新增电子围栏    |    |
| 3.5.2 | 修改电子围栏    | 35 |
| 3.5.3 | 删除电子围栏    | 35 |
| 3.5.4 | 电子围栏图层显示  |    |
| 3.6   | 无声侦护      |    |
| 3.6.1 | 开启无声侦护    |    |
| 3.6.2 | 无声侦护挂断    |    |
| 3.7   | 群组        |    |
| 3.7.1 | 新建群组      |    |

| 3    | .7.2 | 删除群组      | 39 |
|------|------|-----------|----|
| 3.   | .7.3 | 组内对讲      | 39 |
| 3.8  | 数    | 据采集4      | 10 |
| 3    | .8.1 | 采集数据快速查询4 | 11 |
| 3    | .8.2 | 采集数据播放下载4 | 11 |
| 3.9  | 报    | 警4        | 12 |
| 3    | .9.1 | 报警信息查询4   | 12 |
| 3    | .9.2 | 批量查看4     | 13 |
| 3.10 | 功    | 能树隐藏4     | 13 |

#### 第1章 登录须知

#### 1.1 首次登录

- 1. 打开电脑的 IE 浏览器,在地址栏中输入系统登录地址 (http://IP 地址/vdis/),自动弹出系统登录页面。
- 2. 点击页面右下角的"下载插件",按照网页提示进行下载安装即可。
- 若电脑安装有 360 等查毒软件,插件安装会被拦截,点击 允许即可。
- 插件安装结束后,在登录界面输入调度台用户名、密码, 即可登录系统。

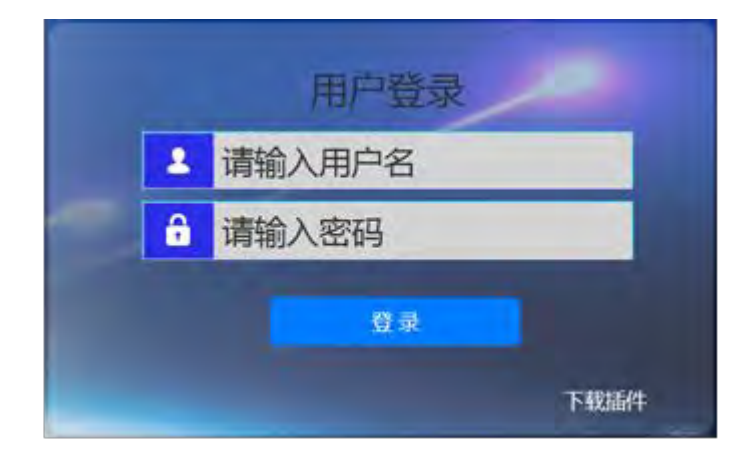

#### 1.2 非首次登录

- 1. 打开电脑的 IE 浏览器,在地址栏中输入系统登录地址 (http://IP 地址/vdis/),自动弹出系统登录页面
- 2. 输入调度台用户名、密码,即可登录系统。

# 第2章 系统界面简介

# 2.1 系统操作

主界面右上角为系统操作按钮。用户可进行设置、界面全屏、注 销登录操作。

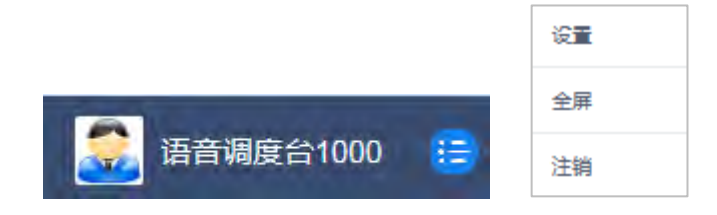

### 2.1.1 设置

1. 点击右上角的 😇 按钮, 弹出操作框(如下图)

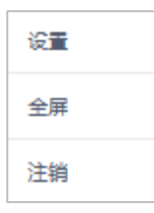

- 2. 点击"设置",弹出系统设置界面。
- 3. 用户可在此界面对系统名称进行自定义;开/关日志。

| 系统设置                                    |                   | × |
|-----------------------------------------|-------------------|---|
|                                         | <b>云</b> 系统名称     |   |
| <ul><li>浸 系統名称</li><li>浸 日志管理</li></ul> | 系统名称: 安全生产管理平台 设置 |   |
|                                         | 家日志管理             |   |
|                                         | 日志开关:             |   |

# 2.1.2 全屏

1. 点击右上角的 😇 按钮, 弹出操作框(如下图)

| 设置 |  |
|----|--|
| 全屏 |  |
| 注销 |  |

2. 点击"全屏"按钮,弹出全屏操作提示框。

| 全屏 |
|----|
|    |
|    |

3. 按键盘 F11,即可快速全屏显示或退出显示。

# 2.1.3 注销登录

1. 点击右上角的 😑 按钮, 弹出操作框(如下图)

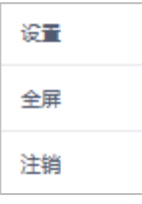

2. 点击"注销"按钮,即可退出系统

# 2.2 左侧功能列表栏

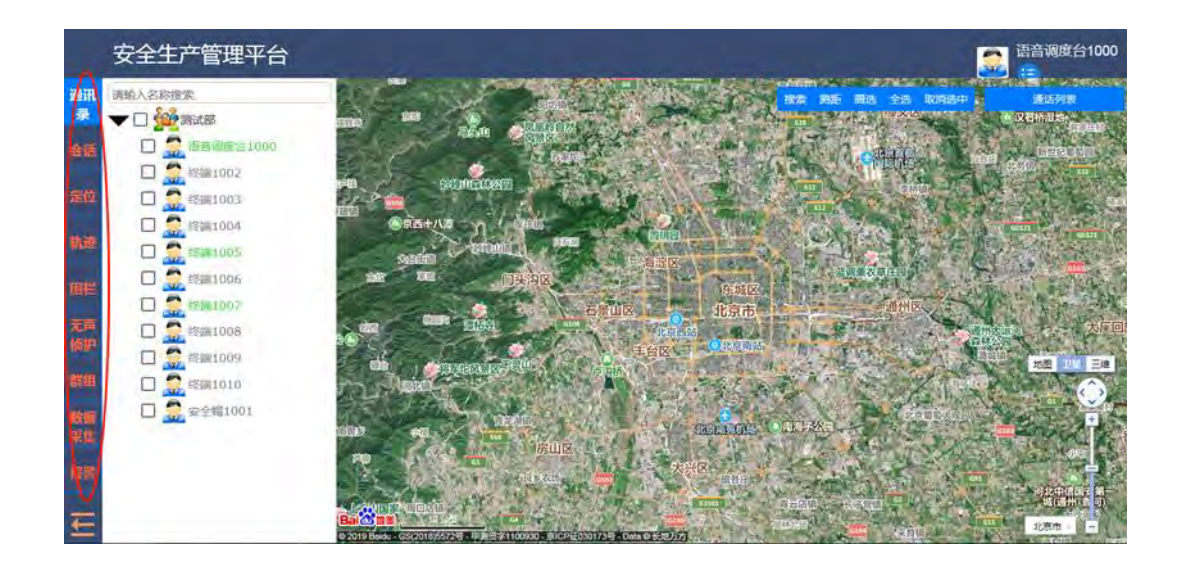

各菜单介绍如下:

#### ▶ 通讯录

通讯录包含单位、部门及用户列表。系统支持按照部门名称或人 员名称进行搜索。

#### ≻会话

会话是内部消息发送窗口。点击会话菜单,可添加用户(支持单选和建组),并发送消息。

## ▶ 定位

定位菜单可实现当前各在线用户的实时地理位置查询。

#### ▶轨迹

轨迹菜单可对当前各用户的实时轨迹、历史轨迹进行在线查询并显示。

#### ▶ 围栏

围栏菜单可实现系统电子围栏图层的增加和删减。

#### ▶ 无声侦护

无声侦护菜单:可实现对前端用户进行可视监督。系统可远程开 启前方终端(包括手持终端和智能安全帽等)的视频摄像头。

#### ▶ 群组

群组菜单可实现各对讲组的增加和删减。

#### ▶ 数据采集

数据采集菜单可实现对前端各终端采集回传内容进行查询预览。

## ≻报警

报警菜单可实现对当前系统报警信息的查询。

# 2.3 功能操作框介绍

在通讯录中人员列表框,出现功能复选框,可对选中的在线用户 进行语音通话、视频通话、消息发送、创建群组、远程控制、创建广 播等操作。

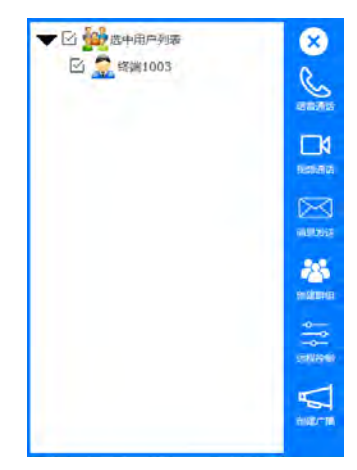

# 2.4 通话列表框介绍

界面右上角可显示正在与调度台进行通话的终端列表。

| 通话列表              |   |
|-------------------|---|
| 终端1003<br>通话中 挂断  | 9 |
| 终端1007<br>拨打中。 挂断 | 9 |

2.4.1 通话状态显示

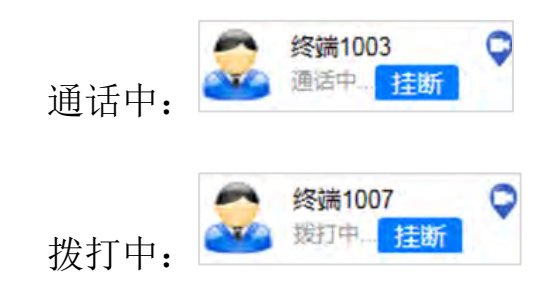

2.4.2 挂断通话

指挥调度台在通话列表中对当前各个通话进行挂断。

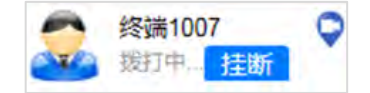

# 2.5 GIS 地图控件介绍

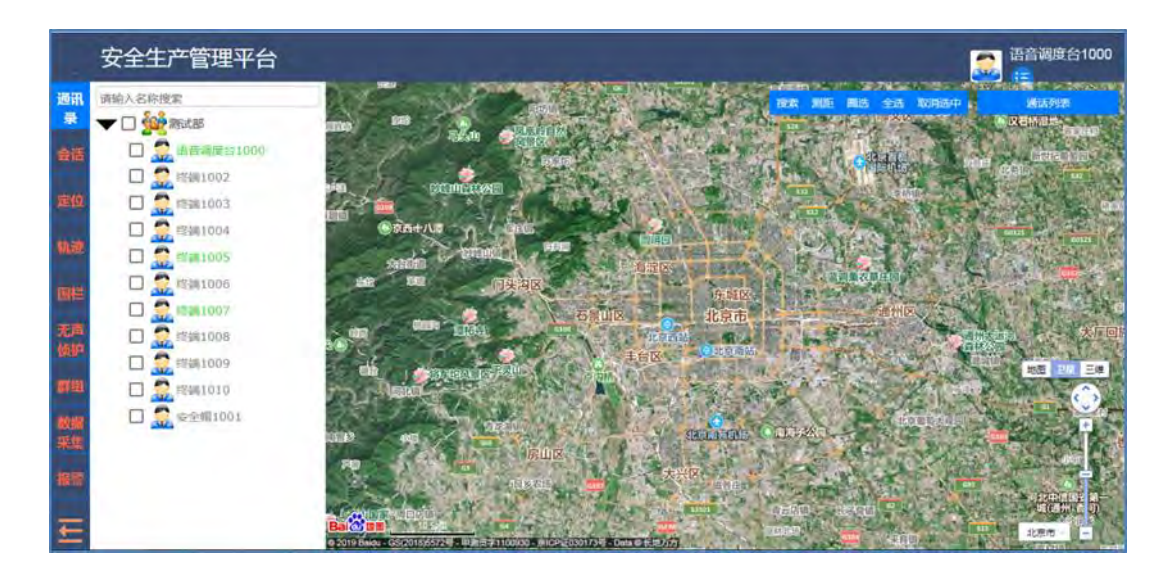

登录系统,进入调度台界面。右侧区域为百度电子地图。用户可 在右侧区域对百度地图进行操作。

# 2.5.1 卫星/平面地图切换控件

系统默认登录界面为百度卫星地图,用户可自行选择切换平面地 图模式。

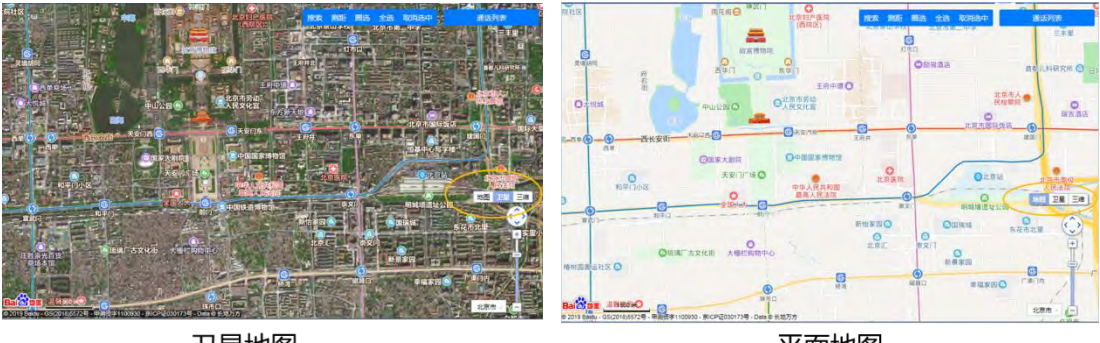

#### 卫星地图

平面地图

# 2.5.2 GIS 地图操作

# 2.5.2.1 地图工具栏

电子地图界面右上角有配套的地图工具栏,用户可利用工具栏进行地图操作。地图工具栏的功能按钮包括搜索、测距、圈选、全选、

取消选中。

## ▶ 搜索

点击搜索,输入位置名称,可快速搜索。

#### ≻ 测距

可在测量地图中任意两点的距离,并显示在地图上。

#### 1) 开始测距:

点击"测距",起点处单击,中间拐弯处单击,终点处双击。 系统自动显示起点至各中间点/终点的直线距离。

#### 2) 清除测距:

测距结束后,点击终点处的⊠,即可清除此次测距。

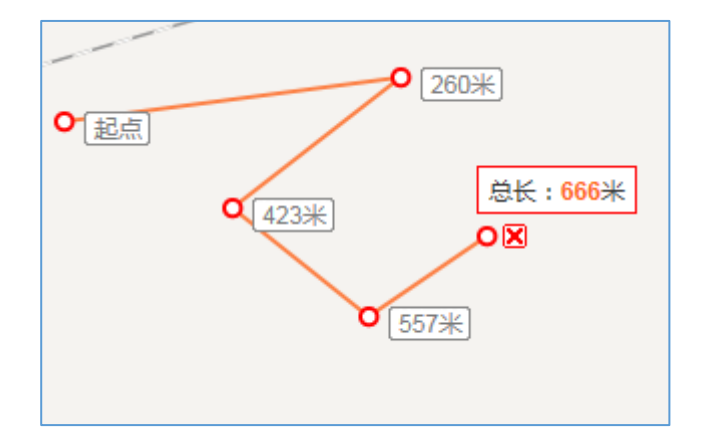

#### ▶ 圈选

对 GIS 地图上某个区域的用户进行框选,所选用户图标颜色由蓝 色变成绿色后,可自动弹出功能操作框,对选中用户进行操作语 音通话、视频通话、消息发送、创建群组、远程控制、创建广播 等业务功能。

#### ▶ 全选

对 GIS 地图上的所有用户进行选择,所选用户图标颜色蓝色变成 绿色后,对选中用户进行操作语音通话、视频通话、消息发送、 创建群组、远程控制、创建广播等业务功能。

#### 取消选中

"取消选中"按钮。可取消之前的圈选、全选操作。

# 2.5.2.2 地图平移缩放按钮

电子地图界面右下角有地图平移缩放按钮。用户可使用该按钮进行电子地图的移动、放大、缩小。

同时,系统亦支持用户通过上下滑动鼠标对地图进行平行、缩放等操作。

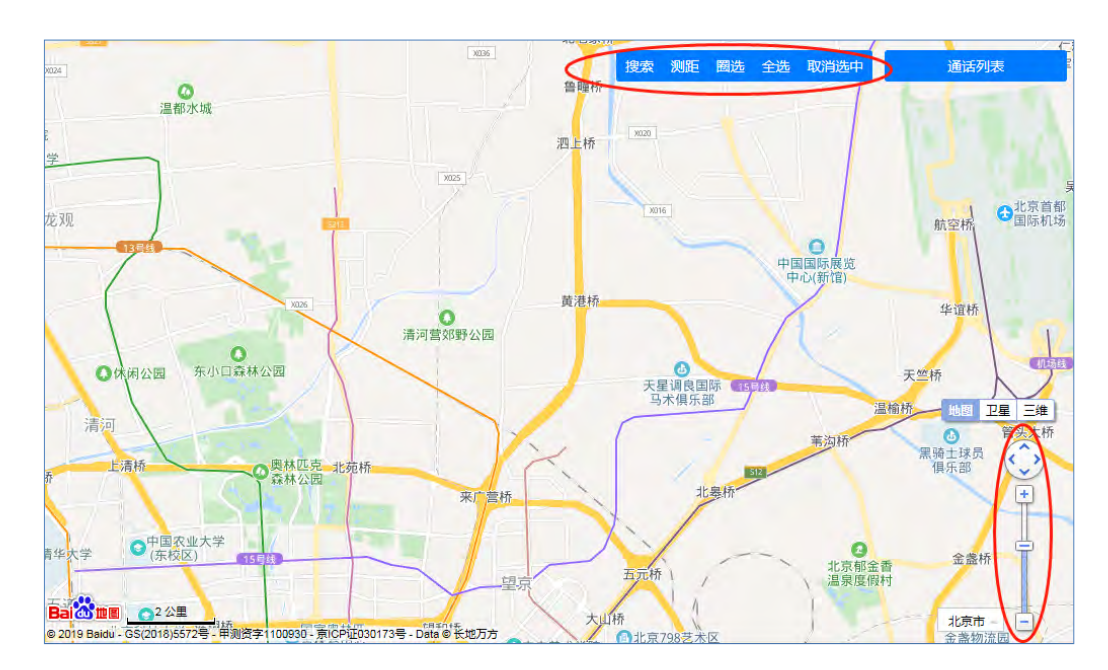

# 第3章 系统功能菜单介绍

## 3.1 通讯录

用户点击 <sup>■</sup> 菜单,出现通讯录列表 (如图 1),选中通讯录列表 中的任一用户,即出现功能操作框 (如图 2)。

- 1) **通讯录列表:**用户可在左侧通讯录列表选择用户进行下一步 功能操作。在通讯录用户列表前打勾即代表选中该用户。
- 2) **功能操作框:** 可显示当前选中的用户,并对选中的用户进行 下一步操作。

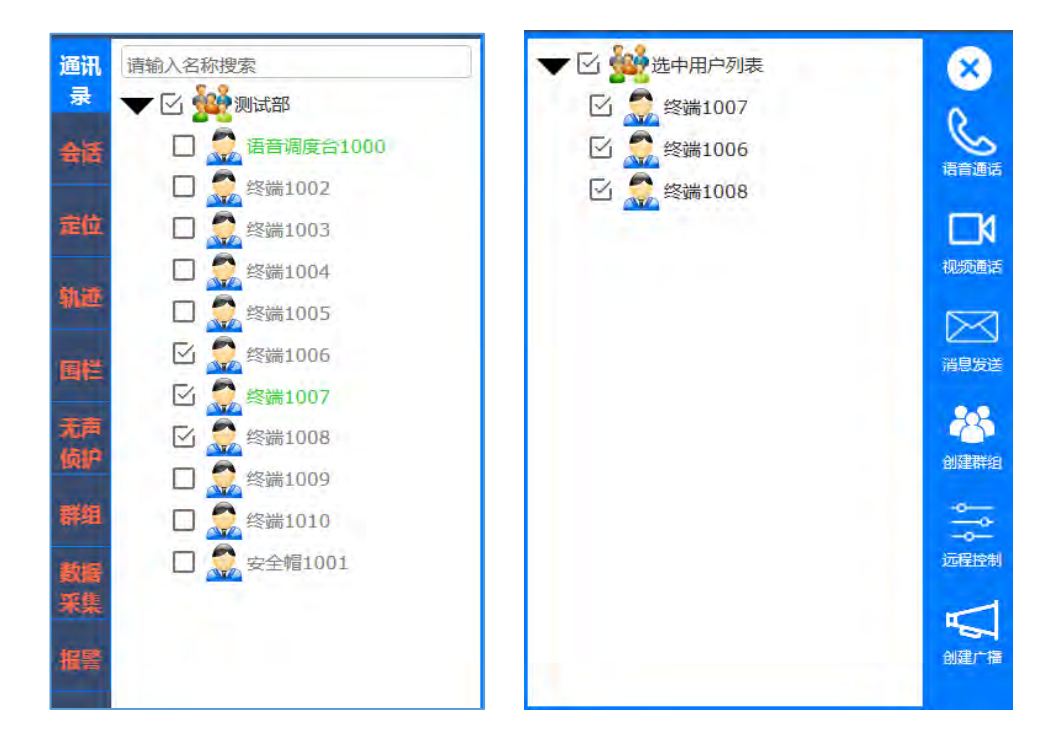

用户可通过功能操作框对选中的用户进行语音通话、视频通话、 消息发送、创建群组、远程控制、创建广播等操作。

下面将对这些功能的使用进行详细介绍

# 3.1.1 组织列表用户状态介绍

## 3.1.1.1 用户状态显示

指挥调度台可通过颜色快速判断当前用户状态。

🗌 🌅 终端1003 在线状态:

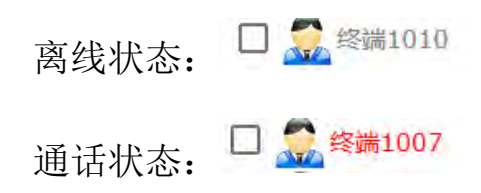

3.1.1.2 用户类别显示

指挥调度台支持不同类别的用户显示不同的文字。

安全帽用户: <sup>金</sup> <sup>安全帽1001</sup> 终端用户: <sup>金</sup> <sup>终端1010</sup>

3.1.2 语音通话

系统支持调度台与用户进行一对一通话和多方通话。

# 3.1.2.1 一对一语音通话

# 3.1.2.1.1 发起通话

- 1. 选择左侧功能菜单栏的 桌菜单,弹出通讯录列表
- 在通讯录列表中,选择任一用户 <sup>☑</sup> <sup>2</sup> <sup>2</sup> <sup>3</sup>/<sub>∞</sub><sup>3</sup>, 即可弹出 功能操作框。
- 3. 点击功能操作框中的 接钮,即可对该用户发起呼叫。
- 4. 发起呼叫后,通过调度台界面右上角的 <sup>通话列表</sup> 可观 察到当前通话状态。系统通话状态包括以下两种:
   ▶ 未接通:拨号中:
  - ▶ 已接通:通话中

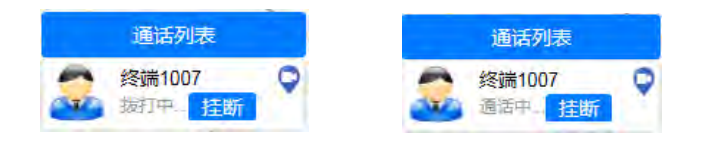

3.1.2.1.2 挂断通话

1. 在界面右侧\_\_\_\_\_<sup>通话列表</sup>\_\_\_\_,可对当前通话进行挂断处理。

2. 点击 挂断,即可中断本次语音通话。

#### 3.1.2.2 多方语音通话

系统支持对多个用户同时进行呼叫,实现多方语音通话的功能。 目前系统支持 32 路语音通话。

3.1.2.2.1 发起多方通话

- 1. 选择左侧功能菜单栏的 菜菜单,弹出通讯录列表;
- 3. 在弹出的功能操作框中,可观察到目前选中的全部成员。

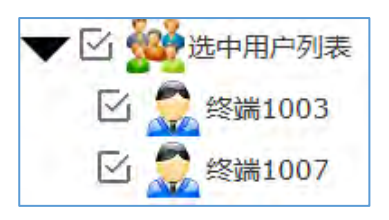

- 4. 点击功能操作框中的 接接 按钮,即可对选中的全部成员发起 呼叫。
- 5. 发起呼叫后,通过系统界面右上角的\_\_\_\_<sup>通话列表</sup>\_\_\_可观察 到每一个用户的通话状态。

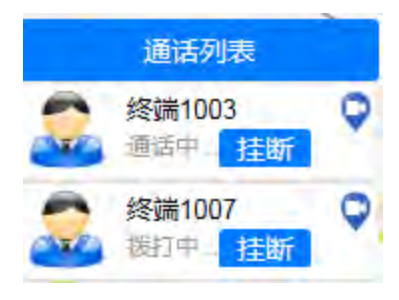

3.1.2.2.2 踢出当前通话

调度台可将目前多方通话中的任一成员踢出当前通话。

- 1. 在系统界面右上角的 中,分别显示了每个用 户的当前通话状态
- 选中需要踢出多方通话的成员,点击 挂断 按钮,即可将该成员踢出当前通话。

3.1.2.2.3 加入当前对话

调度台可将任意其他在线用户加入到当前正在进行的语音通话中。

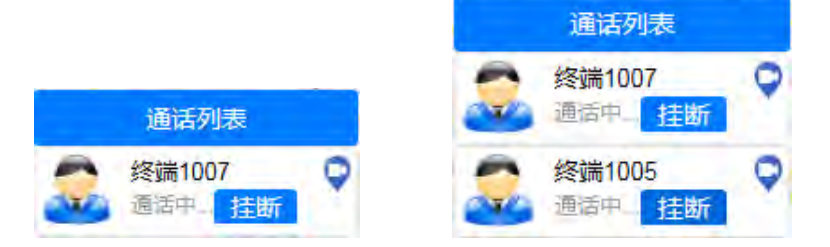

- 1. 当前调度台正在与某一或某几个用户进行语音通话;
- 3. 在弹出的功能操作框内,选择 接钮,即可将该成员加入 到当前语音通话中。

## 3.1.2.2.4 挂断当前对话

1. 在系统界面右上角的\_\_\_\_\_<sup>通话列表</sup>,可观察到正在通话的

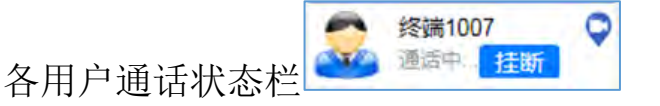

2. 分别对各通话成员的通话状态栏进行 挂断,即可挂断此次多

方通话

3.1.3 视频通话

系统支持调度台与用户进行一对一视频和多方视频。

3.1.3.1 一对一视频

3.1.3.1.1 发起视频

- 1. 选择左侧功能菜单栏的 👮 菜单,弹出通讯录列表
- 在通讯录列表中,选择任一用户 <sup>□</sup> <sup>□</sup> <sup>∞</sup> <sup>∞</sup> <sup>∞</sup>, 即可弹出 功能操作框。
- 3. 点击功能操作框中的 接钮,即可对该用户发起呼叫。
- 4. 发起呼叫后,通过调度台界面右上角的 <sup>通话列表</sup> 可观 察到当前视频通话状态。系统视频通话状态包括以下两种:
   ▶ 未接通:拨号中:

▶ 已接通:通话中

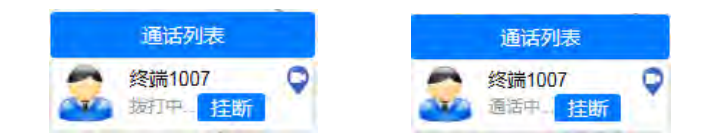

5. 对方接听后,系统可弹出视频播放窗口。

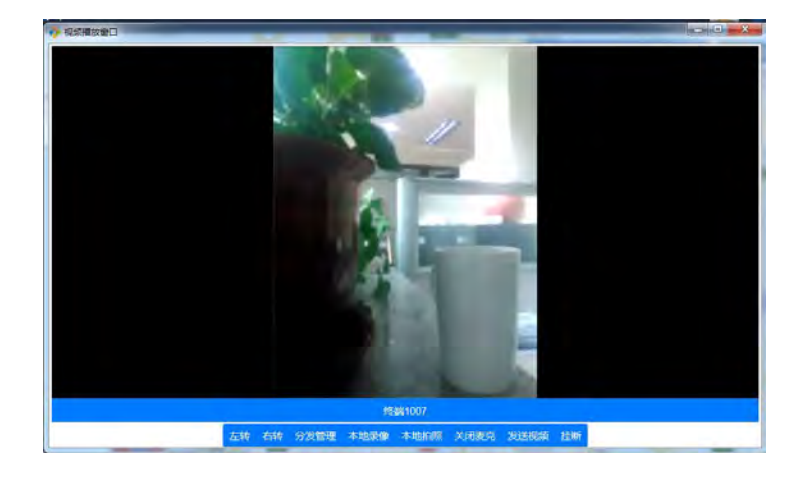

3.1.3.1.2 挂断视频

- ▶ 方式一:选中界面右上角
   方式一:选中界面右上角
   方式一:选中界面右上角
   方式一:选中界面右上角
- ▶ 方式二:选中弹出的<sup><sup>2</sup> 视频播放窗□</sup> 右下角的<sup>挂断</sup>按钮,即 可结束此次视频
- 3.1.3.2 多方视频

系统支持对多个用户同时进行呼叫,实现多方语音通话的功能。 目前系统支持 16 路视频通话。

3.1.3.2.1 发起多方视频

- 在通讯录列表中,选择需要进行多方视频的用户,如
   ☑ 
   <sup>●</sup> 
   <sup>●</sup> 
   <sup>●</sup>
- 2. 在弹出的功能操作框中,可观察到目前选中的全部成员。

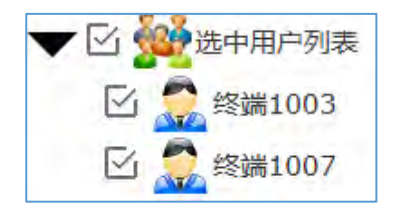

3. 点击功能操作框中 按频数 按钮,即可对选中的全部成员发起呼 叫。

N

发起呼叫后,通过系统界面右上角的\_\_\_\_\_<sup>通话列表</sup>\_\_\_可观察
 到每一个用户的通话状态。

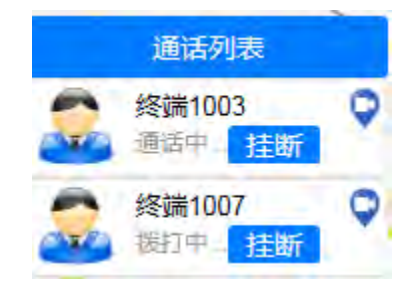

5. 对方接听后,弹出视频播放窗口。

| 🤌 视频播放窗口          |                   |
|-------------------|-------------------|
|                   |                   |
| 终端1007            | 终端1005            |
|                   |                   |
| 无视频通话             | 无视频通话             |
| 左转 右转 分发管理 本地录像 2 | 中地拍照 关闭麦克 发送视频 挂断 |

- 3.1.3.2.2 **挂断当前多方视频**
- ▶ 方式一: 依次点击界面右上角<sup>叠 ∰™™</sup> ♀ 中的 挂断 按钮,即可结束此次视频

终端1003

▶ 方式二:在 <sup>● 视频播放窗□</sup> 界面中,选择用户视频框,

<u>终端1005</u>,依次点击右下角的 挂断 按钮,即可结束此 次视频。

备注:如下图所示,在视频播放窗口,只能挂断当前选中用 户的视频通话。

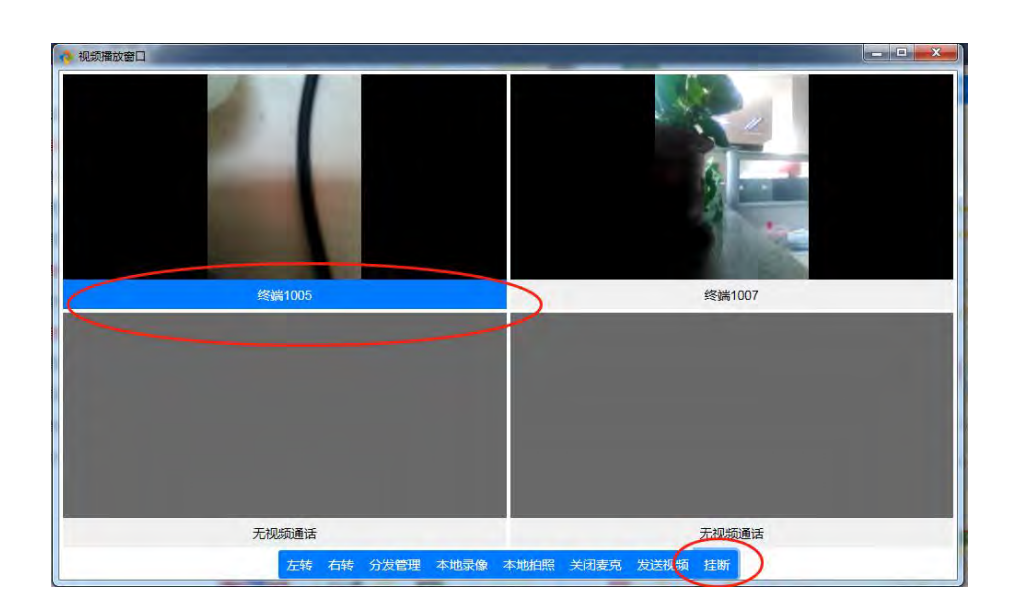

3.1.3.2.3 结束任一成员视频通话

多方视频中,调度台可挂断当前多方视频的任一成员的视频通话, 其余成员与调度台仍可正常通话。

## 3.1.3.2.4 加入当前多方视频

调度台可将任意其他在线用户加入到当前正在进行的语音通话中。

1. 在通讯录列表选中需要添加的用户, 🗹 🧟 🗱 1005;

2. 在弹出的功能操作框内,选择 wwww 按钮,即可将该成员加入 到当前视频通话中。

3.1.3.3 视频图像本地管理

视频播放窗口具备以下按键:左转、右转、分发管理、本地录像、 本地拍照、关闭麦克、停止发送、挂断。指挥调度台可对各终端用户 回传的视频图像进行本地操作。

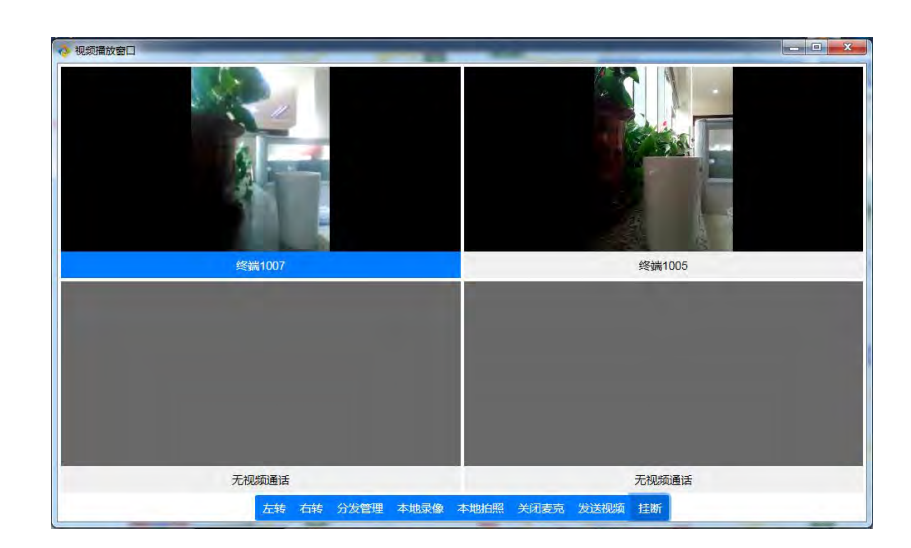

# 3.1.3.3.1 视频图像旋转

1. 在 " 视频播放窗口 选中需要进行分发的视频图像。

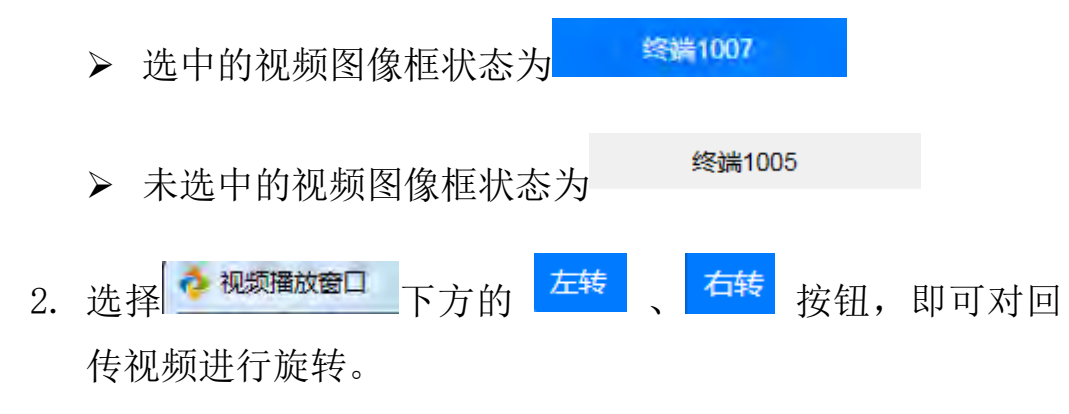

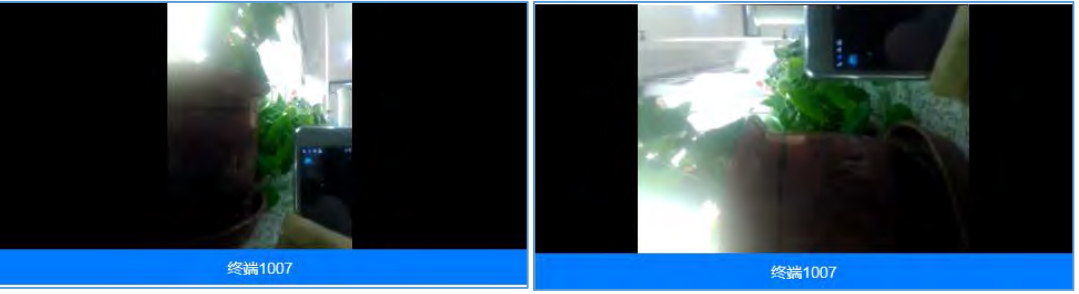

# 3.1.3.3.2 视频分发管理

- 1. 在 地域 描述 选中需要进行分发的视频图像。
- 2. 选择 2. 选择 下方的 分发管理 按钮,弹出 视频分发选人 复选

框。

3. 在<sup>视频分发选人</sup>框中,选择需要进行分发的用户,点击<sup>确定</sup>即可 成功分发。

| 请输入名称搜索<br>▼ 2                                                           | <ul> <li>▼ ☑ 2000 送走中用户列表</li> <li>☑ 2000 送 2000</li> <li>☑ 2000 送 2000</li> <li>☑ 2000 送 2000</li> </ul> |
|--------------------------------------------------------------------------|----------------------------------------------------------------------------------------------------|
| <ul> <li>□ <ul> <li>□ <ul> <li>□ <ul></ul></li></ul></li></ul></li></ul> |                                                                                                    |
| 区 🧟 终端1008                                                               |                                                                                                    |

# 3.1.3.3.3 本地录像

- 1. 在 地域播放窗口 选中需要进行本地录像的视频图像。
- 2. 选择 "视频播放窗口 下方的 本地录像 按钮,即可开始本地录像。

同时该视频窗口下方提示 终端1003-- 正在录制

3. 录像结束后,选择<sup>停止录像</sup>按钮,即可结束录像。

注:本地录像的文件默认保存的位置是 D:\cmtClientLocalFiles\savedFiles

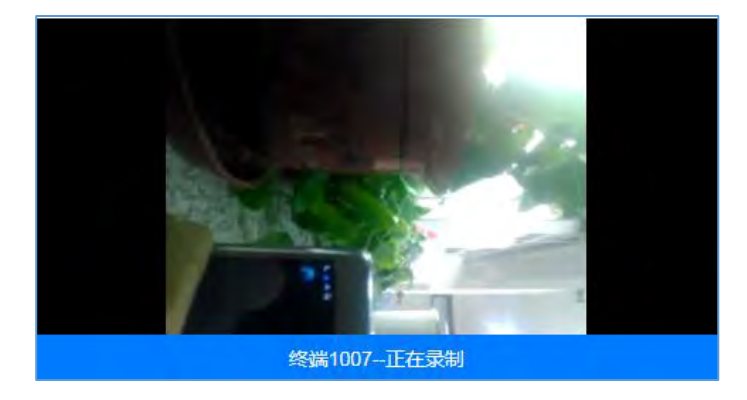

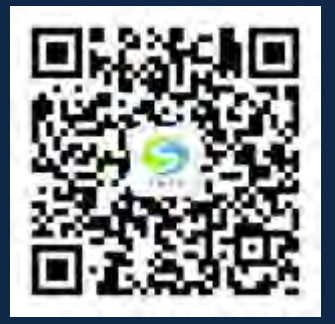

服务热线: 022-87175756

售后热线: 13212171892

公司网站: www.tjssjh.com

联系地址:天津市西青区海泰绿色产业基地K1座4门403室

# 拥科技

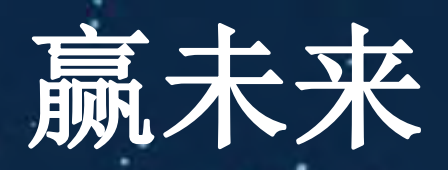

天津市三盛九和安全技术服务股份有限公司